# **BHP BILLITON** Contractor Management System

**User Guide for Company Registration** 

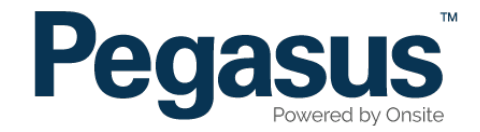

# Pegasus Safety Inductions Booking Portal

Please follow this step-by-step guide to register your company in the Pegasus Safety Inductions Booking Portal.

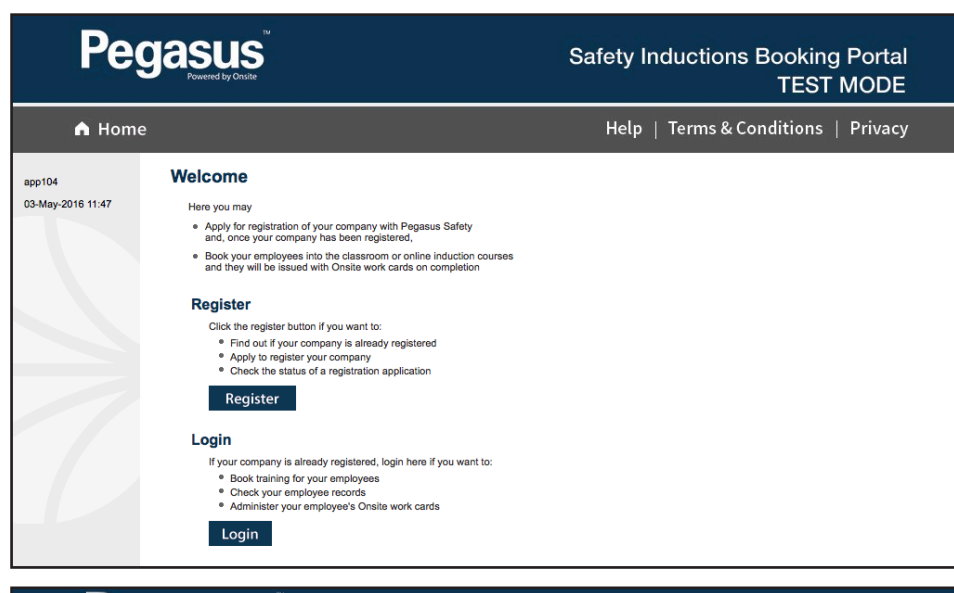

### Step 1

Please go to http://www.nswecinductions.com.au and click on "Register or Login" in the top menu bar.

Once on the home page for the Pegasus Safety Inductions Booking Portal, click "Register."

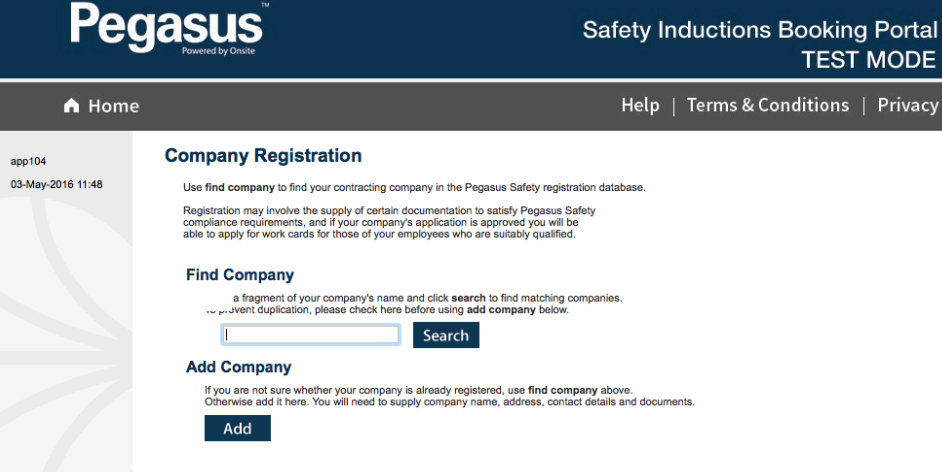

### Step 2

Enter your company's name in the search field, then select "Search."

If your company is not existing in the portal, please select "Add."

| Add Com                          | pany                                                                                                    |
|----------------------------------|----------------------------------------------------------------------------------------------------|
| Please select                    | the country and click continue.                                                                                                   |
| Australian cor<br>button to find | npanies must also have their ABN. Use this ABNs in the Australian Business Register.                                              |
| ABN:                             | Country: Australia ᅌ                                                                                                    |
| Pe                               | <b>Gasus</b><br>Powered by Onsite                                                                                                 |
| A Hom                            | e                                                                                                    |
| app104<br>03-May-2016 11:50      | Add Company<br>There are 2 trading names for this ABN.<br>Please click the name you wish to use for this company.<br>Trading Name |

### Step 3

Enter your company's ABN, then select "Continue." You can search the ABN registery by selecting "Lookup ABR."

### Step 4

Select your company from the list of returned companies based on the ABN you supplied.

| register your comp | any please provide the following (* = manda | atory).                                                                                                    |  |
|--------------------|---------------------------------------------|----------------------------------------------------------------------------------------------------|--|
| 1. Company         |                                             | 2. User                                                                                                    |  |
| Name:              |                                             | First Name: *                                                                                                    |  |
| Country:           | Australia 🗘                                 | Last Name: *                                                                                                    |  |
| ABN:               |                                             | Email: *                                                                                                    |  |
| Phone: *           |                                             |                                                                                                    |  |
| Mobile:            |                                             | 3. Declaration                                                                                                    |  |
| Fax:               |                                             | My name is: ★                                                                                                    |  |
| Website:           |                                             | * I am an authorised representative of this company.                                                                       |  |
| Postal Address     |                                             |                                                                                                    |  |
| Address: *         |                                             |                                                                                                    |  |
| Town: *            |                                             |                                                                                                    |  |
| State/Province: *  |                                             | Submit                                                                                                    |  |
| Postcode: *        |                                             | Submit                                                                                                    |  |
| Delivery Address   | same as postal                              | When you click submit this information will be supplied                                                                    |  |
| Address:           |                                             | to Pegasus Safety Inductions who process these company registrations.                                                      |  |
| Town:              |                                             | When it has been processed a notification email will be<br>sent to the user nominated above.                               |  |
| State/Province:    |                                             | After approval your user will be able to add new users and<br>log into this portal to get Onsite cards for your employees. |  |
| Destandar          |                                             |                                                                                                    |  |

### Step 5

Complete the company information and select "Submit" (entering all mandatory information marked with a \*).

# **Add Company**

### Thank you for this application.

It has been submitted for review and an email will be sent to when it has been processed.

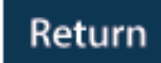

## Step 6

Your company registration application has now been submitted.

Pegasus will now complete the approval process and you will receive an email with login details to the Pegasus Safety Inductions Booking Portal. Once you have received your username and password, you may login to the Pegasus Safety Inductions Booking Portal and book your employees into the induction.

Please refer to the BHP Billiton Booking Inductions Portal User Guide to complete this process.

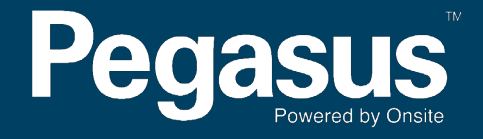

For questions or assistance please call 1300 306 384 or email inductions@pegasus.net.au